## HOW TO CREATE A PDF FROM A WORD DOCUMENT

Once you have completed the application form in MS Word, save it as normal and then repeat the action as follows:

- 1. Go to File Save As
- 2. Enter the File Name of your choosing
- 3. In "Save as type:" choose PDF from the drop down menu (see below)

|               | word macro Endoled remplate |
|---------------|-----------------------------|
|               | Word 97-2003 Template       |
| 🔜 Desktop     | PDF                         |
| Documents     | XPS Document                |
|               | Single File Web Page        |
| 🛓 Downloads   | Web Page                    |
| Pictures      | Web Page, Filtered          |
|               | Rich Text Format            |
| 🗩 Music       | Plain Text                  |
| Videos        | Word XML Document           |
|               | Word 2003 XML Document      |
|               | Strict Open XML Document    |
| File name:    | OpenDocument Text           |
| Save as type: | Word Document               |
|               |                             |

4. Click Save (keeping note of the location the PDF Document is saving to)

You should now have two versions of the document, MS Word and PDF. ONLY the PDF version of an application form should be submitted to jobs@sligococo.ie